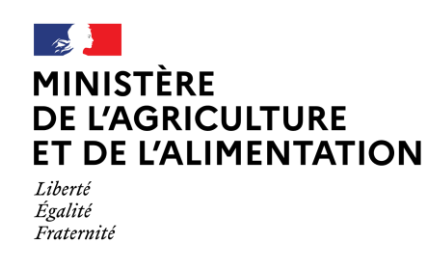

## S'authentifier et accéder à une démarche

- 1. Rechercher la démarche sur le site <u>Mes Démarches</u> du ministère de l'agriculture et de l'alimentation (MAA), puis cliquer sur l'URL de la démarche.
- 2. A partir du portail d'authentification du MAA (cf figure 1), saisissez :
  - Votre adresse électronique associé à votre compte agriculture ;
  - Votre mot de passe composé de 8 caractères minimum parmi 3 des 4 classes suivantes : 1 minuscule, 1 majuscule, 1 nombre et 1 caractère spécial !@#\$^&\*()\_{;;?<>,.)

| PORTAIL D'AUTHENTIFICATION<br>DU MINISTÈRE DE L'AGRICULTURE ET DE L'ALIMENTATION                                                                                                    |
|----------------------------------------------------------------------------------------------------|
| Identifiez-vous pour accéder à vos applications.                                                                                                    |
| Vous ne disposez pas de compte de connexion COMPACE ? Cliquez ici<br>Vous avez oublié votre mot de passe ? Cliquez ici                                                                                    |
| Vous avez des questions ou vous souhaitez avoir des informations complémentaires ? Cliquez ici<br>Vous rencontrez des problèmes de connexion? Contactez l'assistance : assistance.dsa@agriculture.gouv.fr |
| Votre identifiant est votre adresse électronique.                                                                                                    |
| Par identifiant  dentifiant ou E-mel  Mot de passe  Mot de passe                                                                                                    |
| P3                                                                                                    |
| Accessibilité Aide en ligne Mentions Hyales Offre de services Homologation de sécurité Politique des cootées<br>© 2020 : Mini Stère De L'AGRICULTURE ET DE L'ALIMENTATION- SGYSM/SDSI                     |

Figure 1. Portail d'authentification du ministère de l'agriculture et de l'alimentation

3. Cliquer sur le bouton « SE CONNECTER »

## **BESOIN D'AIDE**

Pour toutes questions concernant FranceConnect, vous pouvez consulter le site FranceConnect

En cas de difficulté de connexion, vous pouvez contacter l'assistance utilisateur du ministère : <u>assistance.dsa@agriculture.gouv.fr</u>